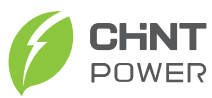

# Single-phase Energy Storage Inverter ECH3/3.6/4.6/5/6K-SML-EU Series **Quick Guide**

Version: 1.0 Date: April, 2025 Doc. No.:9.0020.0982A0 Shanghai Chint Power Systems Co., Ltd. Official Site: www.chintpower.com

Customer Service line: +86-21-37791222-866300

NOTICE: Before installation, please read the Quick Guide carefully. Failure to follow the instructions therein will invalidate the warranty!

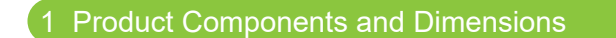

## **1.1 Product Components**

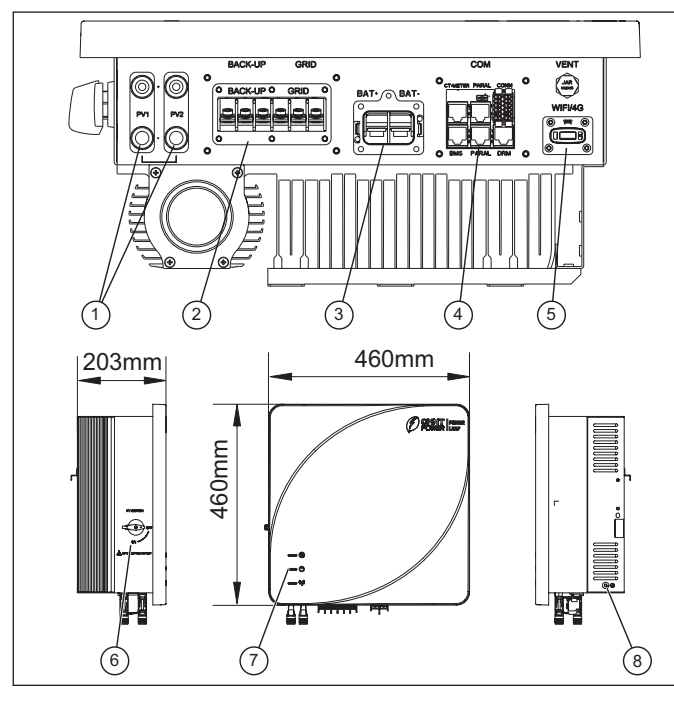

|  | No. | Name                                      | Function                             |
|--|-----|-------------------------------------------|--------------------------------------|
|  | 1   | PV DC input terminal                      | Connect DC cable                     |
|  | 2   | AC output terminals<br>(BACK-UP and GRID) | Connect load cable and grid cable    |
|  | 3   | BAT terminal                              | Connect battery cable                |
|  | 4   | COM port                                  | External communication               |
|  | 5   | WIFI/4G port                              | Connect COM rod                      |
|  | 6   | DC-Switch                                 | Power ON/OFF PV power supply         |
|  | 7   | LED indicator                             | Indicate the product operation state |
|  | 8   | Protection earthing hole                  | Protective earthing                  |

# 2 Installation

#### 2.1 Scope of Delivery

Each inverter carton includes the following accessories:

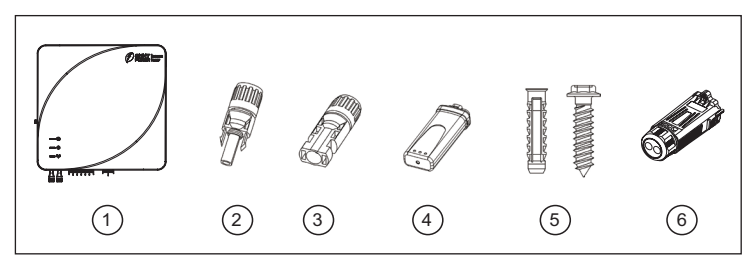

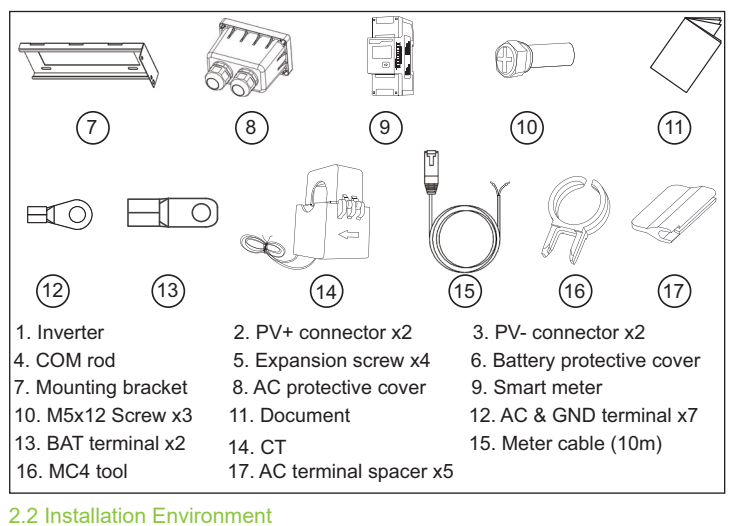

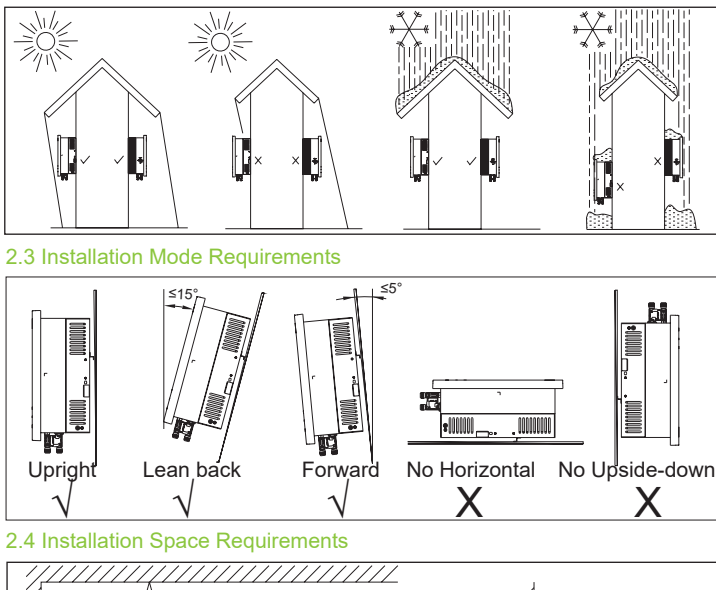

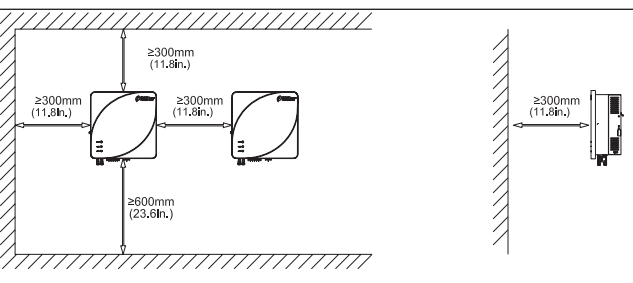

#### 2.5 Inverter Installation

1. Place mounting bracket horizontally on wall and mark drilling holes with marker pen according to dimension limits (Note: The arrow must face up).

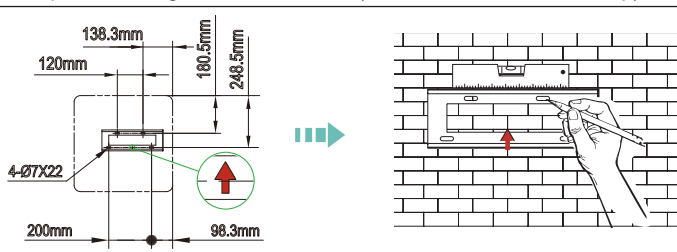

2. Use drill (Φ10 mm bit) to drill holes (70 mm deep). Use rubber hammer to knock in 4 expansion tubes. Tighten expansion screws to fix the mounting bracket. Torque: 12.5 N.m. Tool: PH2 screwdriver.

#### 3. Hang inverter onto the mounting bracket.

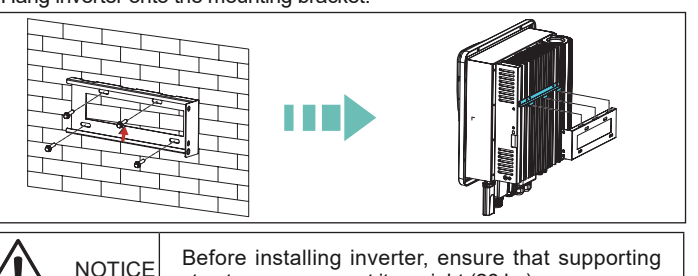

structure can support its weight (26 kg).

#### 4. Tighten two M5x12 screws (1) to fix the mounting bracket and inverter. Tool:PH2 screwdriver, torque: 1.5-2 N.m. Finally, it is recommended to install an anti-theft lock (2).

2. Insert the exposed wire core into the crimping area of the OT terminal, use crimping pliers to crimp the OT terminal. After crimping, wrap the wire crimping area with heat shrink tube and use hot air gun to seal the tubes.

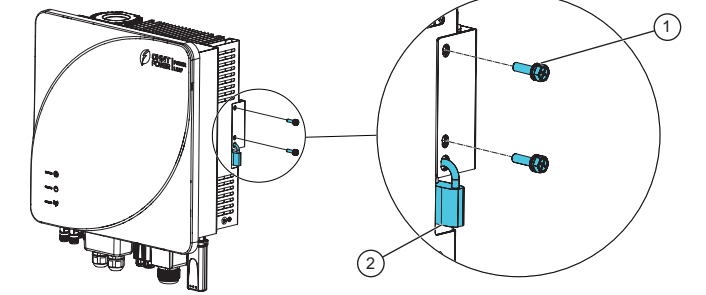

# 3 Electrical Connection

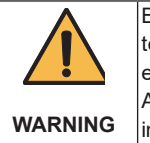

Before electrical connection, ensure that AC terminal, DC terminal and battery terminal of the inverter are all deenergized. Otherwise, there is a risk of HV electric shock. All electrical operators must comply with local electrical installation standards and wear proper personal protective equipments.

## 3.1 Tools and torgues

| No. | Tools                | Usage                     | Torque      |
|-----|----------------------|---------------------------|-------------|
|     | Phillips screwdriver | AC wiring terminal        | 1.5-2 N.m   |
|     |                      | Earthing terminal         | 1.5-2 N.m   |
|     |                      | AC port protective cover  | 1.2-1.5 N.m |
| '   |                      | COM port protective cover | 1.2-1.5 N.m |
|     |                      | Battery wiring terminal   | 5-6 N.m     |
|     |                      | Battery protective cover  | 0.3-0.5 N.m |
| 2   | Diagonal pliers      | Cut cables                | -           |
| 3   | Wire stripper        | Strip cables              | -           |
| 4   | Crimping pliers      | Crimp cables              | -           |
| 5   | Hot air gun          | Seal heat shrink tube     | -           |

# 3.2 Cable Specification

Please prepare the cables by yourself, the specification of the cables can refer to the table below

|  | Nome                          |                                                      | (Material of wire: copper)<br>Section Area of Conductor |                   |  |
|--|-------------------------------|------------------------------------------------------|---------------------------------------------------------|-------------------|--|
|  | Name                          | Cable Type                                           | Range                                                   | Recommended value |  |
|  | AC-end Grid and<br>BACK-UP    | Multi-core outdoor<br>special cable                  | 8-12 mm²<br>8-6 AWG                                     | 12 mm²<br>6 AWG   |  |
|  | PV DC end                     | General PV cable in<br>the industry<br>(model PV1-F) | 4-6 mm <sup>2</sup><br>12-10 AWG                        | 4 mm²<br>12 AWG   |  |
|  | Secondary protective earthing | Outdoor yellow-<br>green special cable               | 8-12 mm²<br>8-6 AWG                                     | 12 mm²<br>6 AWG   |  |
|  | Battery DC end                | Outdoor special cable                                | 22-34 mm²<br>4-2 AWG                                    | 22 mm²<br>4 AWG   |  |

#### 3.3 Secondary Protective Grounding Cable Connection

The protective grounding of the housing cannot replace that of WARNING

the AC output port. When wiring, ensure that both protective grounding cables are reliably connected. When there are multiple inverters, ensure the protective earthing equipotential connection of all inverter housings.

1. Remove an appropriate length of insulation layer from the ground wire.

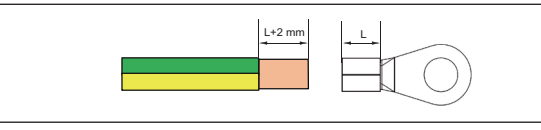

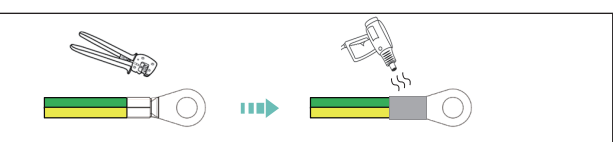

3. Tighten the M5x12 screw to fix the OT terminal of grounding cable. Torque: 1.5-2.0 N.m. (Note: To improve the corrosion resistance of terminals, it is recommended to apply silicone or paint on the outside of the grounding terminal after connection.)

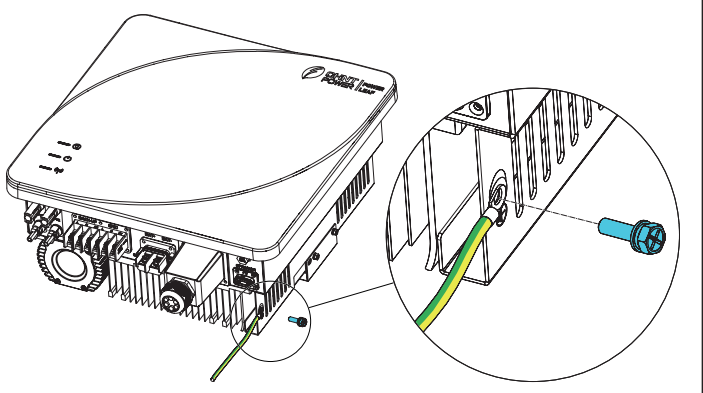

## 3.4 GRID and BACK-UP (Load) Cable Connection

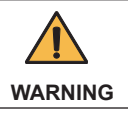

Never confuse load wiring ports and power grid wiring ports. Disconnect the grid-side switch and power off inverter at WARNING |first, and then carry out wiring.

1. Screw off the nut (2) of the protective cover (1), put the GRID cable (3) through the nut.

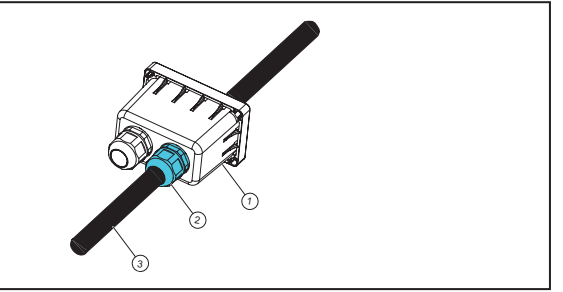

2. Crimp the OT terminals by referring to section 3.3. 3. Screw off the screws on the GRID AC port, connect the GRID cables to L, N and PE studs, and tighten the screws again.

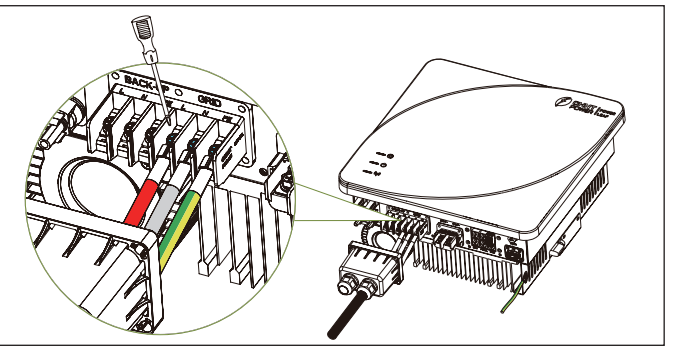

4. Connect the BACK-UP (Load) cable and insert the AC terminal spacers.

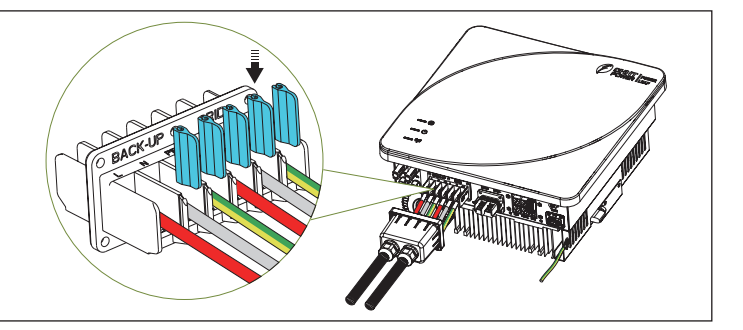

5. After finishing connecting the GRID cables (1) and BACK-UP cables (2), tighten the screws (5) to install the protective cover and tighten the two nuts (4) on the protective cover (3).

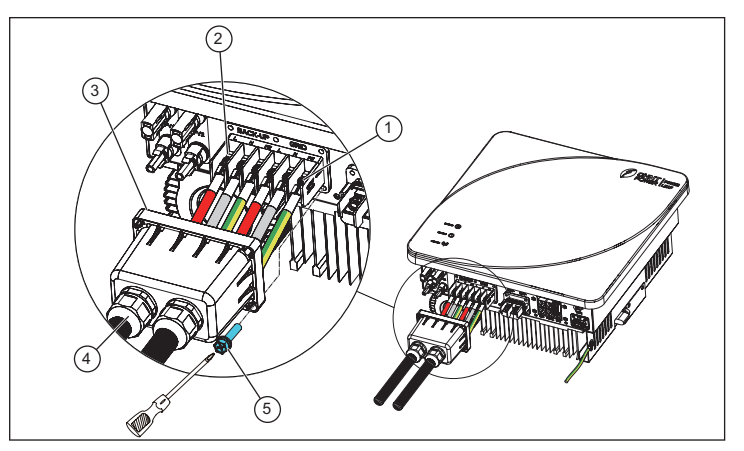

#### 3.5 Battery Cable Connection

1. Disassemble the battery protective cover and thread the battery cables through the nut (1), sleeve (2), clamping ring (3) and cover (4).

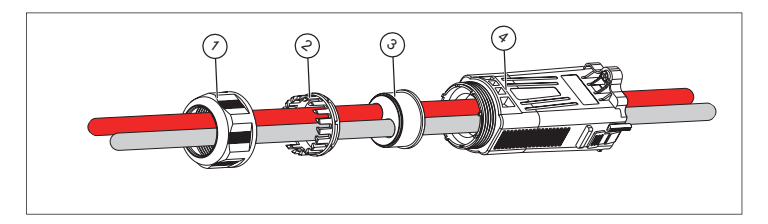

2. Crimp the battery cable and battery terminal by referring to section 3.3.

3. Screw off the two screws (1) on the battery terminal (BAT+ and BAT-). Position the BAT OT terminals onto wiring holes and re-tighten the screws (1) with phillips screwdriver.

4. Push the protective cover (2) towards the port until you hear a "click" sound and tighten the screw (3) of protective cover.

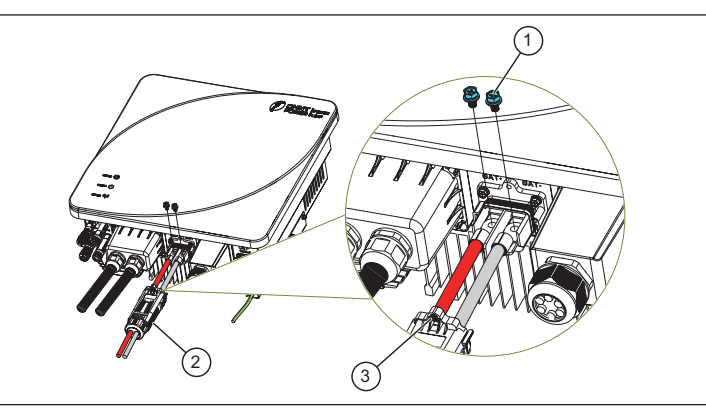

#### 3.6 COM Rod Installation

Insert the COM rod in the accessories into the WIFI/4G port of the inverter until vou hear a "click" sound.

Note: The indicators of COM rod shall face outward.

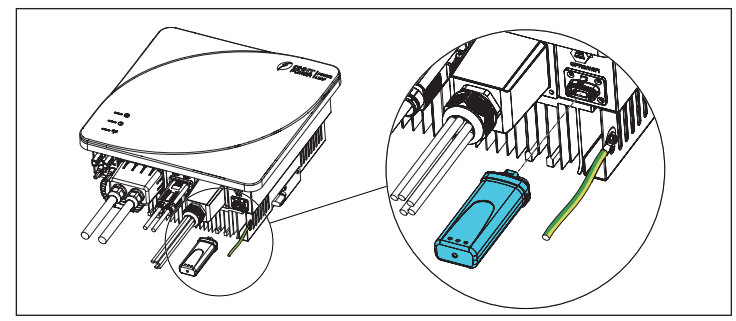

#### 3.7 PV Cable Connection

1. Use wire stripper to remove an appropriate length of insulation layer from the DC cables as follows.

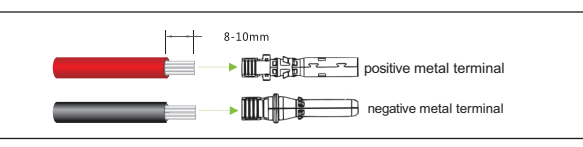

2. Insert the exposed areas of the positive and negative power cables into the metal terminals of the positive and negative connectors respectively and crimp them by crimping pliers.

3. Insert the crimped positive and negative power cables into the corresponding positive and negative connectors until a "click" sound is heard. Tighten the locking nuts of the positive and negative connectors.

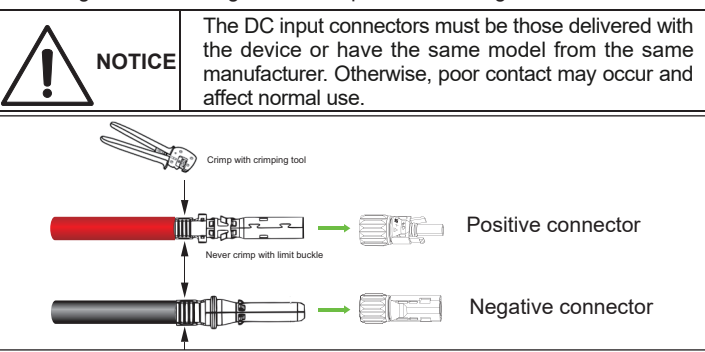

4. Measure the voltage of every route strings using a multimeter. Ensure that the polarities of the DC input power cables are correct.

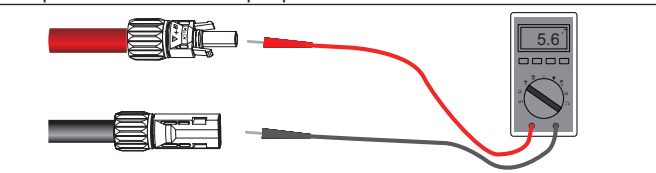

5. Insert the positive and negative connectors into their corresponding terminals of the inverter until a "click" sound is heard. Note: Use MC4 tool to remove connectors if necessary.

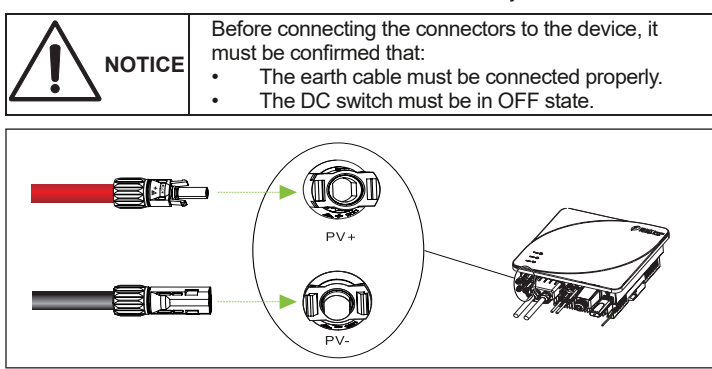

#### 3.8 Communication Cable Connection

1. Remove the waterproof cover (1) from inverter.

2. Thread the communication line through the nut (2), clamping ring (3) and waterproof cover (1) in turn.

3. Connect the communication cables to the corresponding port, install the waterproof cover and tighten the screws (4).

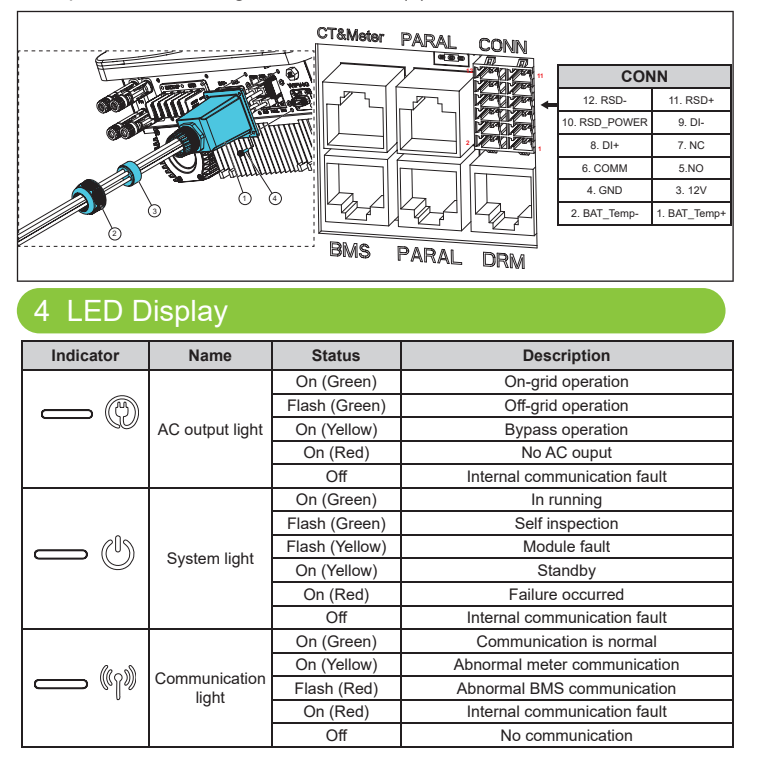

# 5 System Wiring Diagram and Commissioning

inverter BMS interface and battery BMS communication interface.

to "I\*" terminal and blue wire end to "I" terminal.

3. Meter cable: Connect RJ45 cable to inverter "CT/METER" interface and meter A & B terminals.

4. Connect L and N interface of meter to arid.

#### Note:

For more information on other application scenarios or cable connections, please refer to specific user manuals.

## 5.2 Power ON/OFF

Power ON/OFF steps are the same as follows:

- 1. Turn on/off On-Grid breaker;
- 2. Turn on/off the Back-up breaker;
- 3. Turn on/off the PV switch:
- 4. Turn on/off the BAT breaker.

# 6 APP Setting

(Support Android 4.4 and iOS 11.0 or later).

on your phone.

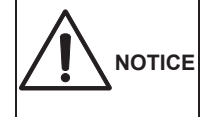

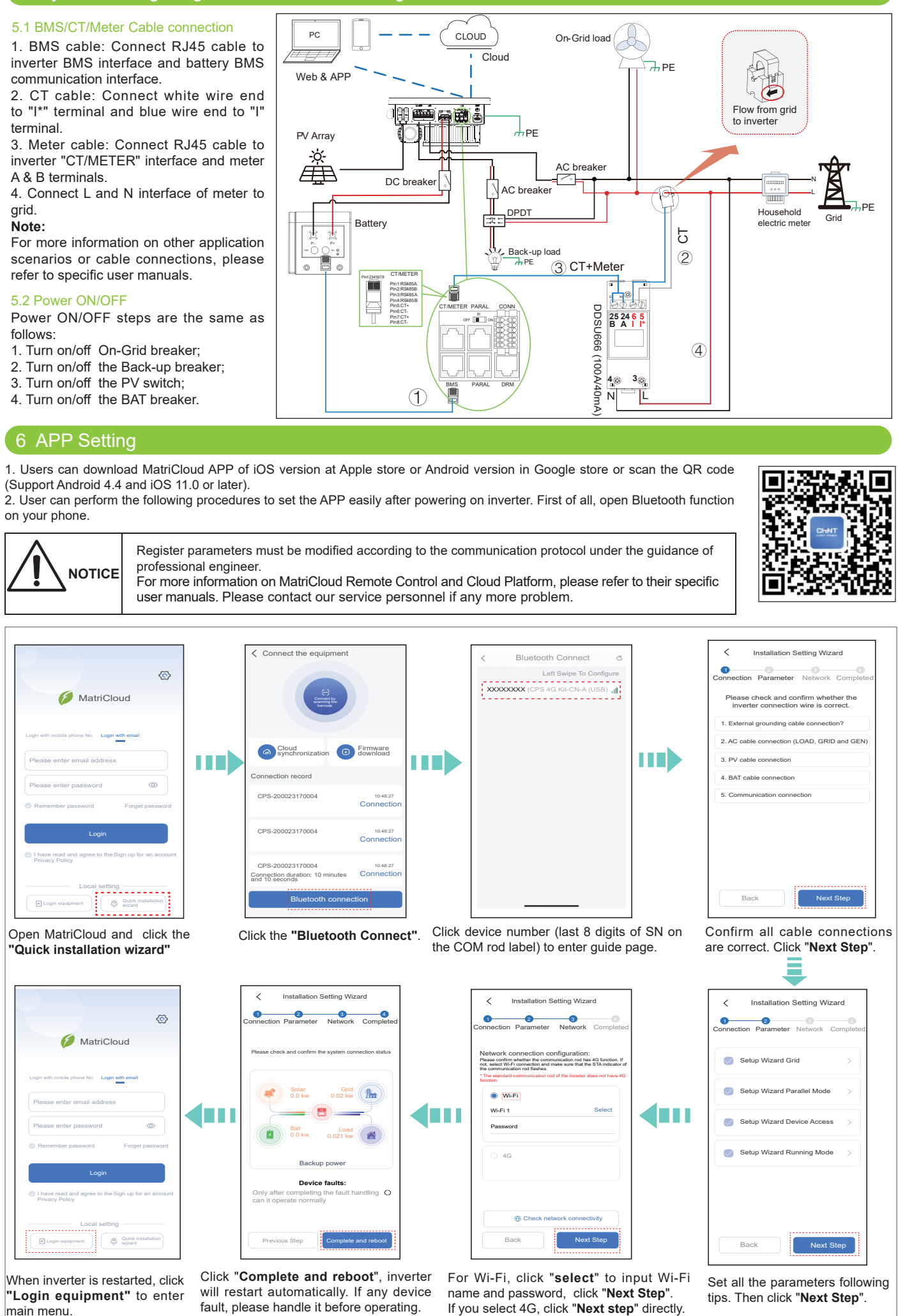

MatriCloud pment A Quick installe

When inverter is restarted, click "Login equipment" to enter main menu

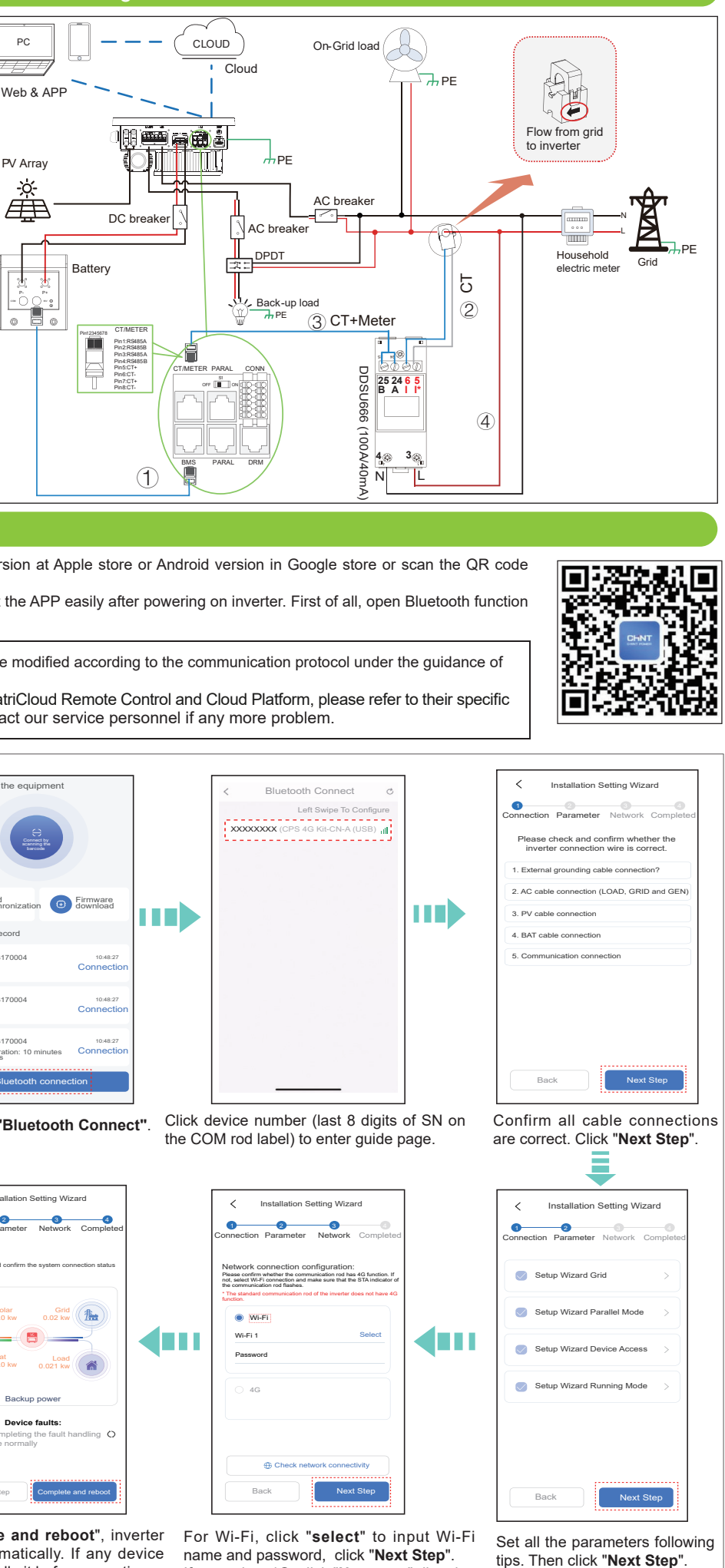